## REPORTS FOR DEANS Updated 8/22/12

The report data is compiled from the previous day's information.

## Type 'reports' into the URL line in Internet Explorer:

| G    |              | Ge   | reports            |               |              | * |
|------|--------------|------|--------------------|---------------|--------------|---|
| Eile | <u>E</u> dit | ⊻iew | F <u>a</u> vorites | <u>T</u> ools | <u>H</u> elp |   |

## The reports you see depend upon the permissions you have been given:

| 🖉 Report Manager - Windows Internet Explorer                                |                                 |                               |
|-----------------------------------------------------------------------------|---------------------------------|-------------------------------|
| COO - E http://reports/reports/Pages/Folder.aspx                            | 💌 😏 🗙 🚼 Google                  | <b>P</b> -                    |
| <u>Eile</u> Edit <u>Vi</u> ew F <u>a</u> vorites <u>I</u> ools <u>H</u> elp |                                 |                               |
| 🐈 Favorites 🖉 Report Manager                                                | 🟠 🔹 🖾 👻 🖶 Page 🕶 Sa             | fety + T <u>o</u> ols + 🕢 + 🂙 |
|                                                                             | Home   My Sub                   | oscriptions   Help 📐          |
| SQL Server Reporting Services<br>Home                                       | Search for:                     | Go                            |
| Contents                                                                    |                                 |                               |
|                                                                             |                                 | Show Details                  |
| instructional Services                                                      | 🗀 <u>Student Services</u>       |                               |
| <u> IS</u>                                                                  | Student-Instructional Dashboard |                               |
| IS Development (Programmers)                                                |                                 |                               |
| 🔁 <u>Research</u>                                                           |                                 |                               |
|                                                                             |                                 |                               |

# Some of the fields you will need to fill out for your report:

| Field               | What to enter                                            | Examples                                  |
|---------------------|----------------------------------------------------------|-------------------------------------------|
| Academic Level      | Select All, Credit (UG), or Cont.Ed. (CE)                | All                                       |
|                     |                                                          | Credit (UG)                               |
|                     |                                                          | Cont.Ed. (CE)                             |
| College             | Select the college name or 'Both' (if available)         | Cuyamaca                                  |
| School              |                                                          | Grossmont                                 |
|                     |                                                          | Both                                      |
|                     | Or Enter the college initials                            |                                           |
|                     |                                                          | СС                                        |
|                     |                                                          | GC                                        |
| Course              | Enter % for All courses; enter the letter abbreviation   | %                                         |
|                     | for the department followed by % for the entire          | MATH%                                     |
|                     | department.                                              |                                           |
|                     |                                                          |                                           |
|                     | For specific courses, check the online instructions:     |                                           |
|                     | Enter the letter appreviation for the department         |                                           |
|                     | followed by a hypnen and the course number or            | WATHIIU                                   |
| Division            | Followed by just the course number                       | C01 (D: 1:1: - 1)                         |
| DIVISION            | 2 digit division number for a single division, the first | CO1 (Division 1)                          |
|                     | 2-digit division number for a single division, the first | CO2 (Division 2)                          |
|                     | within a college or % if you want all divisions for      | CO3 (Division 3)                          |
|                     | hoth colleges                                            | C05 (Division 5 - Library)                |
|                     | Noth concepts                                            | G01 (Career & Technical Ed/Workforce Dev) |
|                     |                                                          | G02 (Arts. Languages & Communication)     |
|                     |                                                          | G03 (Counseling & Student Development)    |
|                     |                                                          | G04 (English, Social/Behavioral Sciences) |
|                     |                                                          | G05 (Learning Resources)                  |
|                     |                                                          | G06 (Mathematics Natural Sciences Ex Sci) |
|                     |                                                          | G08 (Allied Health & Nursing)             |
|                     |                                                          |                                           |
|                     |                                                          | C% (All Cuyamaca)                         |
|                     |                                                          | G% (All Grossmont)                        |
|                     |                                                          | 9/ (All)                                  |
| Enrollment Type     | Select whether you want the data from the concurs        |                                           |
| Linominent Type     | date or the most current date                            | Current                                   |
| Only show those     | Select the number of semesters remaining for an          | 0                                         |
| whose difference is | instructor to work to have employment preference         | -2 through -7                             |
| Greater Than or     | instructor to work to have employment preference.        |                                           |
| Equal to            |                                                          |                                           |
| Subject             | Enter the letter abbreviation for the department or      | ВОТ                                       |
|                     | % for all departments                                    | ENGL                                      |
|                     |                                                          | МАТН                                      |
|                     |                                                          | %                                         |
| Term                | Enter the year, followed by the 2-letter semester        | 2012SP                                    |
| Ending Term         |                                                          | 2012SU                                    |
|                     |                                                          | 2012FA                                    |

## After you have filled out all fields, click the 'View Report' button:

| View Properties History Subscript     | tions |                 |                                   |   |             |
|---------------------------------------|-------|-----------------|-----------------------------------|---|-------------|
| 🚰 New Subscription                    |       |                 |                                   |   | *           |
| Term (e.g. 2010FA)                    |       | College         | <select a="" value=""> 💟</select> | [ | View Report |
| Division (e.g. C01, G04 or % for ALL) | %     | Enrollment Type | Census 💌                          |   |             |
|                                       |       |                 |                                   |   |             |
|                                       |       |                 |                                   |   |             |

The double title arrows indicate fields that can be sorted. Just click on the arrows for the field you want sorted.

| Div | Section | ¢ | Title | Units | LED | Start | ¢ | End | Сар | Enrollmen | ÷ | Fill % | \$ |
|-----|---------|---|-------|-------|-----|-------|---|-----|-----|-----------|---|--------|----|
|     |         |   |       |       |     |       |   |     |     |           |   |        | _  |

| The double heading arrows 📩 will hide and display the two headin                                                                            | g areas:                                     |
|----------------------------------------------------------------------------------------------------|----------------------------------------------|
| SQL Server Reporting Services<br>Home > Instructional Services > Curriculum > - Section Standard Count Reports ><br>Section Standard Counts | Home   My Subscription   Help<br>Search for: |
| View Properties History Subscriptions                                                                                                    | ¥                                            |
| Rew Subscription                                                                                                    | *                                            |
| Term (e.g. 2010FA)     2012sp     College     Grossmont       Division (e.g. C01, G04 or % for ALL)     %     Enrollment Type     Current   | View Report                                  |
| II of 1 ▷ ▷I 100% ♥ Find   Next Select a format ♥ Export                                                                                    |                                              |

Navigate to additional web pages by clicking on the page arrows. Note: The number of printed paged pages differs from the number of web pages.

| View               | Properties History Subscriptions |  |  |  |  |  |  |  |  |  |
|--------------------|----------------------------------|--|--|--|--|--|--|--|--|--|
| 🗳 New Subscription |                                  |  |  |  |  |  |  |  |  |  |
| Term               | Term (e.g. 2009SP) 2012sp        |  |  |  |  |  |  |  |  |  |
| Divis              | ion All Divisions                |  |  |  |  |  |  |  |  |  |
| =                  | 4 4 1 of 13 ▶ ▶   1              |  |  |  |  |  |  |  |  |  |

#### ACCESSING THE DOCUMENT MAP

The Document Map can be displayed/hidden by clicking on the button. You may not be able to see the entire list in a Document Map:

|               | Term (e.g. 2009SP) 2012sp |           |           |         |           |
|---------------|---------------------------|-----------|-----------|---------|-----------|
|               | Division All Division     | ons       |           |         | ~         |
| $\rightarrow$ | . 🔳 🛛 🖓 🖓 1 of 13         |           | ▶ 10      | 0%      | ×         |
|               | Document Map              | ^         | Gros      | smo     | nt WSCH A |
|               | WSCH-FTEF-FTES Analysis   |           |           |         |           |
|               | Allied Health & Nursing   |           | Division  | Subj    | Course    |
|               | CVTE                      |           |           |         |           |
|               | HESC                      |           | Allied He | ealth 8 | & Nursing |
|               | NURS                      |           |           | CVTE    |           |
|               | от                        |           |           |         | CVTE 106  |
|               | ΟΤΑ                       |           |           |         | CVTE 108  |
|               | RESP                      |           |           |         | CV/TE 110 |
|               | Arts, Languages & Commu   |           |           |         |           |
|               | ARBC                      |           |           |         | CVIE 111  |
|               | ART                       |           |           |         | CVTE 112  |
|               | ART                       | 1         | × 1       |         | CVTE 113  |
|               | ASL                       |           | ~         |         | CVTE 114  |
|               | CHIN                      |           |           |         | CVTE 210  |
|               | COMM                      | $\Lambda$ |           |         | CVTE 211  |
|               | DANC                      | V         |           |         |           |
|               | < > >                     |           | 5         |         |           |

If that happens, widen the Document area by dragging the scroll bar to the right (your cursor will change to a double headed arrow  $\Leftrightarrow$ ) until the rest of the list becomes available.

| 😤 New Subscripti   | on       |           |           |           |         |             |
|--------------------|----------|-----------|-----------|-----------|---------|-------------|
| Term (e.g. 2009SP) | 2012sp   |           |           |           |         | College     |
| Division           | All Divi | sions     |           |           |         | Select Enro |
| 14 4 1             | of 13    |           | 100%      | ~         |         | Find   Next |
| Document Map       |          |           | ×         | Gros      | smo     | nt WSCH An  |
| SCH-FTEF-FTES A    | nalysis  |           | 1         |           |         | ne moenna   |
| Allied Health & M  | lursing  |           |           | Division  | Subj    | Course      |
| CVTE               |          |           |           |           |         |             |
| HESC               |          |           |           | Allied He | ealth 8 | k Nursing   |
| NURS               |          |           | _         |           | CVTE    |             |
| от                 |          |           |           | <b>`</b>  |         | CVTE 106    |
| OTA                |          |           |           |           |         | CVTE 108    |
| RESP               |          |           |           |           |         | CVTE 110    |
| Arts, Languages    | & Comr   | municatio | n         |           |         | OVTE 110    |
| ARBC               |          |           |           |           |         | CVIETII     |
| ART                |          |           |           |           |         | CVTE 112    |
| ART                |          |           |           |           |         | CVTE 113    |
| ASL                |          |           |           |           |         | CVTE 114    |
| CHIN               |          |           |           |           |         | CVTE 210    |
| COMM               |          |           | · · · · · | /         |         | CVTE 211    |
| DANC               |          |           |           |           |         |             |
| EDEN               |          |           |           |           |         |             |

### SHOWING and HIDING SECTIONS

The plus/minus signs 🗉 🗉 indicate fields that can be shown or hidden. Just click on the sign for the field you want sorted.

| Gros     | Grossmont WSCH Analysis using Census Enrollment for 2012SU by Course/Section |       |            |               |             |                  |               |                |                     |                  |             |                  |
|----------|------------------------------------------------------------------------------|-------|------------|---------------|-------------|------------------|---------------|----------------|---------------------|------------------|-------------|------------------|
| Division | Subj                                                                         | E     | Course     | Total<br>FTEF | Max<br>WSCH | Max<br>WSCH/FTEF | Max<br>Enroll | Earned<br>WSCH | Earned<br>WSCH/FTEF | Earned<br>Enroll | % of<br>Max | Approx<br>FTES * |
| Allied H | Allied Health & Nur <mark>s</mark> ing                                       |       |            |               |             |                  |               |                |                     |                  |             |                  |
|          | CVTE                                                                         | :     |            |               |             |                  |               |                |                     |                  |             |                  |
|          |                                                                              | CVTE  | 299B       | 0.300         | 47.00       | 156.67           | 47            | 46.00          | 153.33              | 46               | 97.87       | 1.53             |
|          |                                                                              |       | CVTE Total | 0.300         | 47.00       | 156.67           | 47            | 46.00          | 153.33              | 46               | 97.87       | 1.53             |
|          |                                                                              |       |            |               |             |                  |               |                |                     |                  |             |                  |
| Gros     | smo                                                                          | ont \ | NSCH A     | nalvsis       | usina       | Census E         | nrollm        | ent for        | 2012SU              | by Cou           | irse/S      | ection           |
| 0.01     |                                                                              |       |            |               | using       |                  |               |                |                     | -,               |             |                  |
| Division | n Subj                                                                       | i P   | Course     | Total         | Max         | Max              | Max           | Earned         | Earned              | Earned           | % of        | App              |

| DIVISION  | Subj   |           | urse         | FTEF  | WSCH  | WSCH/FTEF | Enroll | WSCH  | WSCH/FTEF | Enroll | Max   | FTES * |
|-----------|--------|-----------|--------------|-------|-------|-----------|--------|-------|-----------|--------|-------|--------|
| Allied He | alth 8 | & Nursing | 9            |       |       |           |        |       |           |        |       |        |
|           | СУТ    |           | $\checkmark$ |       |       |           |        |       |           |        |       |        |
|           |        | CVTE-     | 2998-0096    | 0.300 | 47.00 | 156.67    | 47     | 46.00 | 153.33    | 46     | 97.87 | 1.53   |
|           |        | CVTE 29   | 99B          | 0.300 | 47.00 | 156.67    | 47     | 46.00 | 153.33    | 46     | 97.87 | 1.53   |
|           |        | C\        | /TE Total    | 0.300 | 47.00 | 156.67    | 47     | 46.00 | 153.33    | 46     | 97.87 | 1.53   |

#### SAVING REPORTS

To Save a Report, select the format you want, then click 'Export'.

| Select a format 🗸 🗸 🗸     | Export |
|---------------------------|--------|
| Select a format           |        |
| XML file with report data |        |
| CSV (comma delimited)     |        |
| TIFF file                 |        |
| Acrobat (PDF) file        |        |
| Web archive               |        |
| Excel                     |        |

#### SUBSCRIBING TO REPORTS (Emailing and Scheduling Reports)

You can have a report emailed to you once or on a schedule by setting up a Subscription. Select the report you want, and then click New Subscription.

| View Properties History Subscriptions | WSCH Analysis by Division and Subject using Censu               | us or                       |
|---------------------------------------|-----------------------------------------------------------------|-----------------------------|
| Rew Subscription                      | Current Enrollment, Includes both FIEF and FIES<br>information. | *                           |
| Term (e.g. 2009SP) 2012SU             | College Gros                                                    | smont College V View Report |
| Division All Divisions                | Select Enrollment Type to report on: Cens                       | jus 🚩                       |
| □ II of 2 ▶ ▶I 100% ▼                 | Find   Next Select a format 🛛 🖌                                 | ixport 📓 🎒                  |

Select the Render Format you prefer:

| Report Delivery Options              |                                                                                             |                                                                                                    |  |  |
|--------------------------------------|---------------------------------------------------------------------------------------------|----------------------------------------------------------------------------------------------------|--|--|
| Specify options for report delivery. |                                                                                             |                                                                                                    |  |  |
| Delivered by:                        | E-Mail 💙                                                                                    |                                                                                                    |  |  |
| To:                                  | Debbi.Smith                                                                                 |                                                                                                    |  |  |
| Subject:                             | @ReportName was executed at @ExecutionTime                                                  |                                                                                                    |  |  |
|                                      | -                                                                                           |                                                                                                    |  |  |
|                                      | Include Report Render Format:                                                               | Web archive 💙                                                                                                    |  |  |
|                                      | ✓ Include Report Render Format: ✓ Include Link                                              | Web archive<br>XML file with report data                                                                         |  |  |
| Priority:                            | <ul> <li>✓ Include Report Render Format:</li> <li>✓ Include Link</li> <li>Normal</li> </ul> | Web archive YML file with report data<br>CSV (comma delimited)                                                   |  |  |
| Priority:<br><b>Subscription</b>     | Include Report Render Format: Include Link Normal Processing Options                        | Web archive XML file with report data<br>CSV (comma delimited)<br>TIFF file<br>Acrobat (PDF) file<br>Web archive |  |  |

Click on Select Schedule, complete the schedule you want and click OK.

#### Subscription Processing Options

Specify options for subscription processing.

Run the subscription:

When the scheduled report run is complete Select Schedule At 8:00 AM every Mon of every week, starting 8/9/2012

Fill out the remaining fields to specify what information you want to have emailed and click OK.

| College College Use Default Select Enrollment Type to report on: | tion. |
|------------------------------------------------------------------|-------|
| Division<br>Use Default<br>Select Enrollment Type to report on:  |       |
| Select Enrollment Type to report on:                             |       |
| Census 🝸 🔲 Use Default                                           |       |

# THE REPORTS

#### INSTRUCTIONAL SERVICES, CURRICULUM, SECTION STANDARD COUNT REPORTS

Notes:

- You may see enrollment larger than the Cap. This means there is another section tied to it with more Cap. The example below shows section 3316 with a Cap of 15 the tied section has a Cap of 35, bringing the Enrollment total <= 50.
- If two sections are meeting at the same time with the same instructor it's counted as ONE section.
- X courses are not reported to the state.

| Div | Section 🗘    | Title                        | Units | LED   | Start 💲 | End   | Сар | Enrollment 💲 | Fill % 🗘 |
|-----|--------------|------------------------------|-------|-------|---------|-------|-----|--------------|----------|
|     | HUM-110-3316 | Honors-Principles Humanities | 3.0   | 0.200 | 08/22   | 12/19 | 15  | 42           | 280.00   |

| Section Standard Counts                                | This report provides a standard section count. It excludes Zero unit sections, 199's, Funding Accounting Method of 'X' (not eligible for state funding) and Secondary sections. Secondary section enrollment totals are carried in the Primary section for the group (cross listed/tied sections). User selects Term, College, Division, and enrollments from Census vs Current. The report also provides unit and LED totals.                                         |
|--------------------------------------------------------|----------------------------------------------------------------------------------------------------|
| Section Standard Counts - Term<br>Comparison           | This report provides a "side by side" Term Comparison of the<br>"Standard" section counts. It excludes Zero unit sections, 199's,<br>Funding Accounting Method of 'X' (not eligible for state funding) and<br>Secondary sections. User selects Term(s), College, and Division. The<br>report also provides unit and LED totals.                                                                                                    |
| Section Standard Counts - Two Terms<br>with Difference | This report provides a "side by side" Two Term Comparison of the<br>"Standard" section counts. It excludes Zero unit sections, 199's,<br>Funding Accounting Method of 'X' (not eligible for state funding) and<br>Secondary sections. User selects Term(s), College, and Division. The<br>report also provides unit and LED totals, with the right most column<br>showing the differences between the two terms.                                                       |
| Section Standard Counts by Category with<br>Difference | This report provides a "side by side" Two Term Comparison of the<br>"Standard" section counts. It excludes Zero unit sections, 199's,<br>Funding Accounting Method of 'X' (not eligible for state funding) and<br>Secondary sections. User selects Term(s), College, and Division. The<br>report also provides unit and LED totals, with the right most column<br>showing the differences between the two terms.<br>Note: a course can show in more than one category. |

#### INSTRUCTIONAL SERVICES, CURRICULUM, SECTION COUNTS

Section Count by Course with LED Totals Load totals for sections with assigned Faculty. If the section is TBA no LOAD will appear.

| Section Counts by Division | Active and Cancel - No 199's |  |
|----------------------------|------------------------------|--|
| Section Counts by Subject  | Active and Cancel - No 199's |  |

\_

# INSTRUCTIONAL SERVICES, CURRICULUM

| Course Prerequisites       | This report shows all courses which have equate codes assigned along with the courses they are equated to.                                                                                                    |
|----------------------------|----------------------------------------------------------------------------------------------------|
| Section Accounting Methods | Report is Grouped by Section Account Method and lists the Section Name.                                                                                                    |
| Section Enrollment Detail  | Includes all active sections. Census and Active enrollments are shown along with Section Name and Title. Primary sections will have a <i>combined enrollment</i> in the <i>Global column</i> .                                                                                                    |
| Sections Cancelled         | This report shows Cancelled Section, Instructor Name, Date Cancelled<br>and section Start and End date. User selects Term, College,<br>Division, and Academic Level. For Academic Level use UG for Credit,<br>and CE for Continuing Ed.                                                                                                    |
| Sections with TBA Faculty  | Unstaffed Sections listing Section Name, Title and Division.                                                                                                    |
| Wait List Section Report   | Wait List enrollment counts. Select term, school, individual subject or<br>all, and academic level. Report list students enrolled from the wait list,<br>active on wait list, dropped from wait list. Total wait list by section is<br>included, as well as report grand total.<br>Notes: No one is moved from the WaitList after the Sunday before<br>classes start. The Total Waitlisted Students column shows the total<br>number of students who were ever on the list. |
| WSCH-FTEF-FTES Analysis    | WSCH Analysis by Division and Subject using Census or Current<br>Enrollment. Includes both FTEF and FTES information.<br>Notes: This report will show tied courses. Numbers can be a little off<br>for cross-listed courses as the data shows only in the primary course.<br>The % of Max is the <b>Fill Rate</b> .                                                                                                    |

# INSTRUCTIONAL SERVICES, FACULTY

| Faculty Employment History | Faculty Employment History to determine Preferences for Part<br>Time. Select by College, Course (or Subj), and Difference amount.<br>Note: The number of Preferences needed for those who started<br>teaching a class prior to Summer 1997 is 4, otherwise it is 8.               |
|----------------------------|----------------------------------------------------------------------------------------------------|
| Online Instructor History  | Notes: D49 < 50% online, D51 > 50% online, DINT = 100% online. This<br>report is useful for showing the first time a class is offered online. D49<br>is not included, the state does not consider them to be online, nor<br>does it count as an instructor's first online course. |

## INSTRUCTIONAL SERVICES, PROGRAM REVIEW

| Enrollment by Gender Age Ethnicity               | Requires: Starting Year, Ending Year, Term, College, Academic Level.<br>Allows: Subject. Allows either single or multiple Terms: Spring,<br>Summer or Fall. Returns Multiple tables and graphs.                                                                                             |
|--------------------------------------------------|----------------------------------------------------------------------------------------------------|
| Faculty Counts - Full Time and Part Time         | Count Full time and part time faculty by Subject/Department. A ratio is calculated.<br>Note: There is a limitation to this report – if an instructor is FT and teaches outside the normal discipline, it will also show in the outside discipline as FT.                                    |
| Faculty FTE - Full Time and Part Time            | WSCH Analysis by Division and Subject using Census or Current<br>Enrollment<br>Note: The last page shows division totals. There is a limitation to this<br>report – if an instructor is FT and teaches outside the normal<br>discipline, it will also show in the outside discipline as FT. |
| Grade Distribution by Division                   | Grade Distribution by Division<br>Note: ADA is Average Daily Attendance                                                                                                    |
| Headcount for Degrees and Certificates           | Shows the number of students that Graduated in the requested Term by awarded Degrees and Certificates.                                                                                                    |
| Success and Retention by Gender Age<br>Ethnicity | User selected criteria (College, Subject, Terms)                                                                                                    |
| WSCH-FTEF by TOPS                                | Program Review report. Includes WSCH Analysis using either Census<br>or Current Enrollment. There is a summary by TOP code at the end.                                                                                                    |
| WSCH-FTEF-FTES Analysis                          | WSCH Analysis by Division and Subject using Census or Current<br>Enrollment. Includes both FTEF and FTES information.<br>Note: Numbers can be a little off for cross-listed courses as the data<br>shows only in the primary course.                                                        |
| WSCH-FTEF-FTES Trending                          | WSCH Analysis by Division and Subject using Census or Current<br>Enrollment. Includes both FTEF and FTES information. Allows user to<br>specify range of years and terms                                                                                                    |